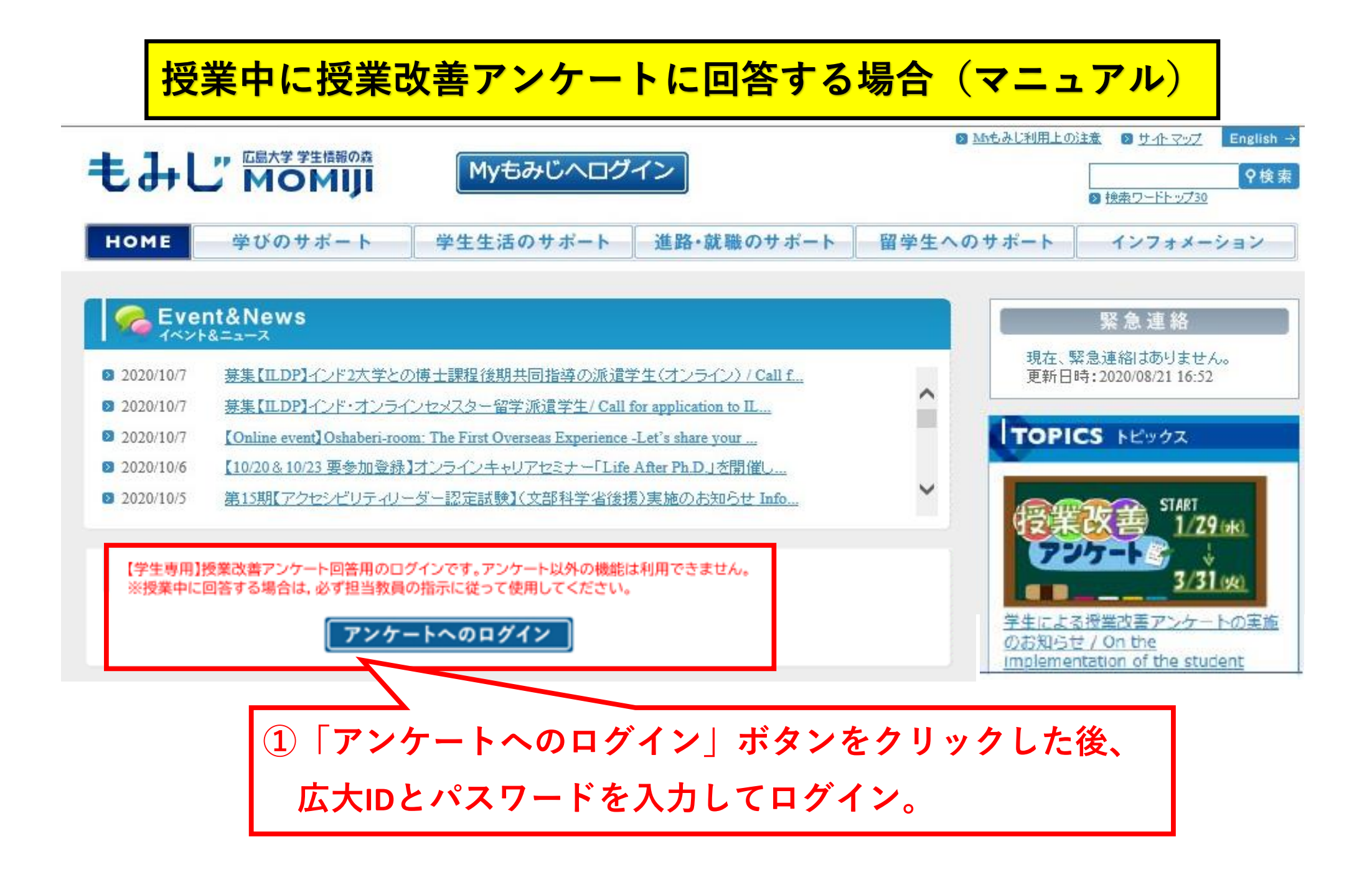

| 2018年度 🔻                                      |                    |
|-----------------------------------------------|--------------------|
| 【受講者アンケート】 <u>一般アンケートへ</u> 授 <u>業改善アンケートへ</u> |                    |
| タイトル                                          |                    |
| 回答対象アン                                        | <b>/ケートはありません。</b> |
|                                               |                    |

【一般アンケート】 受講者アンケートへ 授業改善アンケートへ

| タイトル             | 実施 | 明間 | 状態 |
|------------------|----|----|----|
| 回答対象アンケートはありません。 |    |    |    |

実施期間

状態

【授業改善アンケート】 受講者アンケートへ 一般アンケートへ

| タイトル(集計結果 部局一覧)     | 実施                      | 明間 | 状態    |
|---------------------|-------------------------|----|-------|
| 2018(3T)教養(講義)      | 2018/11/12 - 2018/12/02 |    | 回答受付中 |
| 2018(3T)教養(実験・実習)   | 2018/11/12 - 2018/12/02 |    | 回答受付中 |
| 2018(3T)教養(演習)      | 2018/11/12 - 2018/12/02 |    | 回答受付中 |
| 2018(3T)学士課程(講義)    | 2018/11/12 - 2018/12/02 |    | 回答受付中 |
| 2018(3T)学士課程(実験・実習) | 2018/11/12 - 2018/12/02 |    | 回答受付中 |
| 2018(3T)学士課程(演習)    | 2018/11/12 - 2018/12/02 |    | 回答受付中 |
| 2018(3T)大学院課程       | 2018/11/12 - 2018/12/02 |    | 回答受付中 |

| タイトル                                         | 実施 <mark>朝間</mark>      | 状態  |
|----------------------------------------------|-------------------------|-----|
| 2018(3T)教養(講義)<br>(WEB 社会環境演習/教員 太郎/ 火1 ,火2) | 2018/11/12 - 2018/12/02 | 未回答 |
| 2018(3T)教養(講義)<br>(WEB 社会環境演習/教員 太郎/ 火1 ,火2) | 2018/11/12 - 2018/12/02 | 未回答 |

② 該当する授業科目の未回答ボタンを押し、 アンケートに回答。

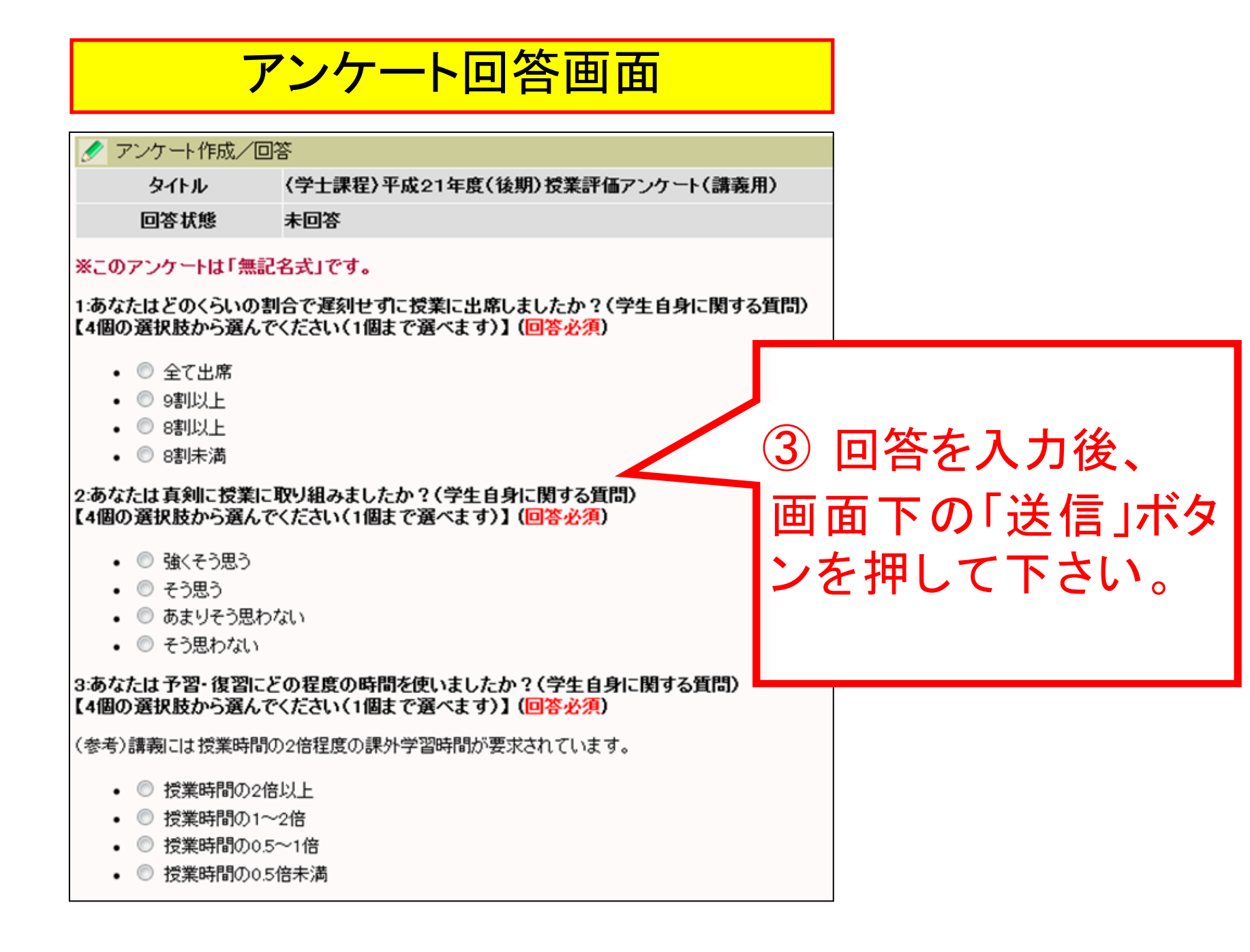

## When responding to Class Improvement Questionnaire during class (manual)

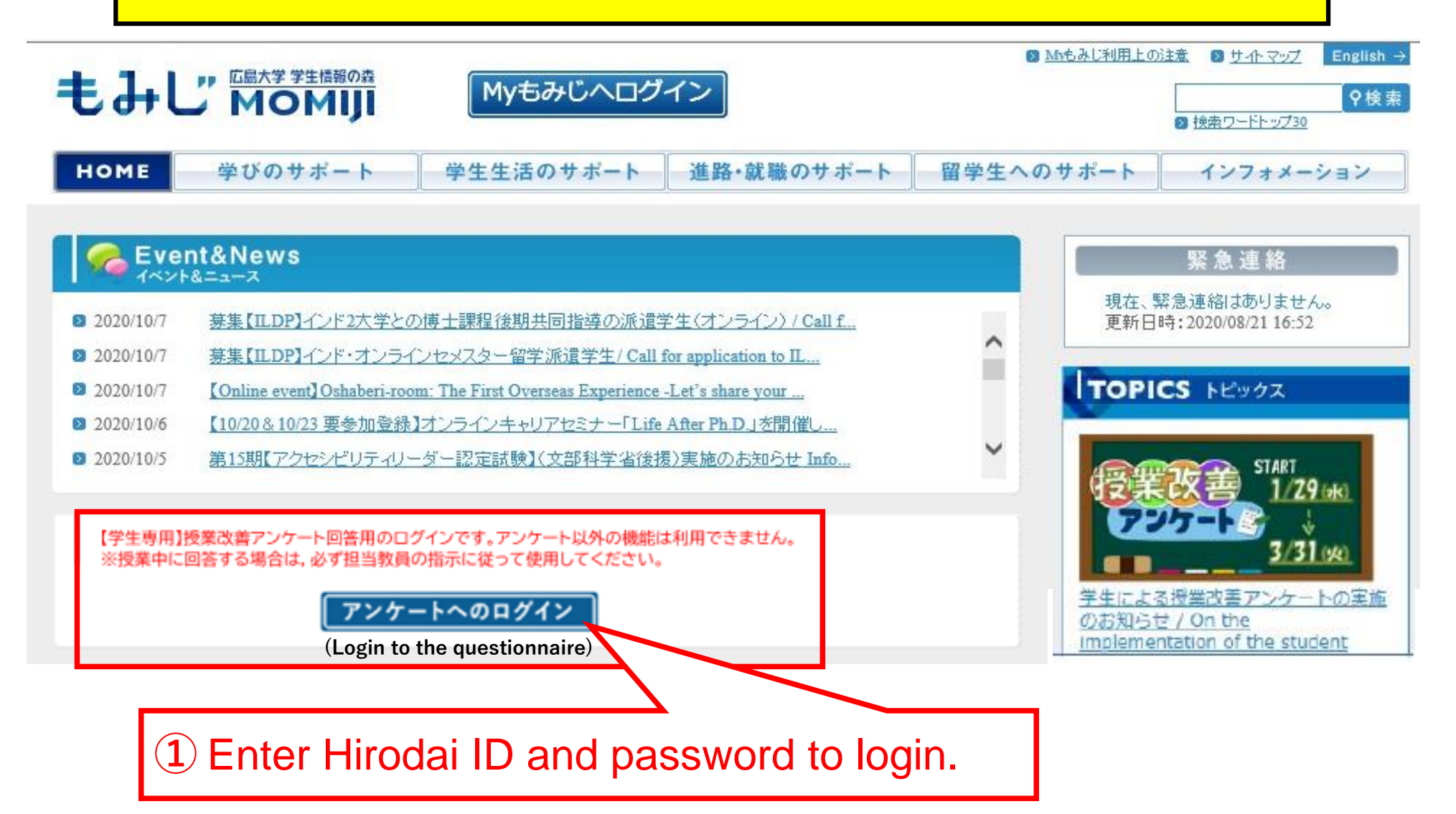

| 2018年度 👻                                      |                         |                  |                   |
|-----------------------------------------------|-------------------------|------------------|-------------------|
| 【受講者アンケート】 <u>一般アンケートへ</u> 授 <u>業改善アンケートへ</u> |                         |                  |                   |
| タイトル                                          | 実施                      | 明間               | 状態                |
| 回答対象ア                                         | ンケートはありません。             |                  |                   |
| 【一般アンケート】 受講者アンケートへ 授業改善アンケートへ                |                         |                  |                   |
| タイトル                                          | 実施                      | 明間               | 状態                |
| 回答対象アンケートはありません。                              |                         |                  |                   |
| 【授業改善アンケート】 <u>受講者アンケートへ</u> 一般アンケートへ         |                         |                  |                   |
| タイトル (集計結果 部局一覧)                              | 実施                      | 朝間               | 状態                |
| 2018(3T)教養(講義)                                | 2018/11/12 - 2018/12/02 |                  | 回答受付中             |
| 2018(3T)教養(実験・実習)                             | 2018/11/12 - 2018/12/02 |                  | 回答受付中             |
| 2018(3T)教養(演習)                                | 2018/11/12 - 2018/12/02 |                  | 回答受付中             |
| 2018(3T)学士課程(講義)                              | 2018/11/12 - 2018/12/02 |                  | 回答受付中             |
| 2018(3T)学士課程(実験・実習)                           | 2018/11/12 - 2018/12/02 |                  | 回答受付中             |
| 2018(3T)学士課程(演習)                              | 2018/11/12 - 2018/12/02 |                  | 回答受付中             |
| 2018(3T)大学院課程                                 | 2018/11/12 - 2018/12/02 |                  | 回答受付中             |
| タイトル Subject Name                             | 実施                      | 期間 Survey Period | 状態 Status         |
| 2018(3T)教養(講義)<br>(WEB 社会環境演習/教員 太郎/ 火1 ,火2)  | 2018/11/12 - 2018/12/02 |                  | 未回答               |
| 2018(3T)教養(講義)<br>(WEB社会環境演習/教員 太郎/ 火1,火2)    | 2018/11/12 - 2018/12/02 |                  | 未回答<br>Unanswered |

(2) Click the "unanswered" button of the corresponding course subject and respond to the questionnaire.

## Questionnaire answer screen

🖉 Create Survey / Survey

Title

2018(4T)学士課程(講義)

Survey Status Unanswered

\*The individual will not be identified through the log in record.

1:どのくらいの割合でこの授業に出席しましたか。What percentage of the lessons did you attend ?(学 生自身に関する質問)

[Choose 1 of the following 5.] (Required)

- ◎ 10割~9割以上 100-90%
- ② 9割未満~8割以上 89-80%
- 🔘 8割未満~7割以上 79-70%
- 〇 7割未満~6割以上 69-60%
- 〇 6割未満 Less than 60%

2:質問や発言などにより,授業に積極的に参加しましたか。You actively participated in the course by asking questions and making remarks.(学生自身に関する質問)

[Choose 1 of the following 5.] (Required)

- 🔘 強くそう思う Strongly agree
- 🔘 そう思う Agree
- 🔘 どちらともいえない Neither agree nor disagree
- 〇 そう思わない Disagree
- <sup>()</sup> 全くそう思わない Strong l y disagree

3:この授業に関連する授業時間外の学習(予習,復習,課題等)に週平均でどの程度の時間を使いました

③ After filling out the questionaire, please click the "Send" button at the bottom of the screen.